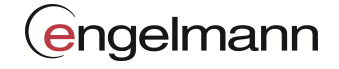

Manual

# Gateway

# Configuration with **Device Monitor**

| 1 | engelmann |
|---|-----------|
|   |           |
|   |           |

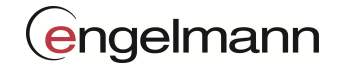

# Content

| 1 | OVERVIEW    |                                                       | 4    |
|---|-------------|-------------------------------------------------------|------|
|   | 1.1 ABOUT   | THIS DOCUMENT                                         | 4    |
|   | 1.2 GATEV   | VAY ACTIVITIES                                        | 4    |
|   | 1.3 CONFI   | SURATION OF THE GATEWAY                               | 4    |
|   | 1.4 DEVICE  | MONITOR ACTIVITY                                      | 4    |
|   | 1.5 LIST OF | <sup>2</sup> ABBREVIATIONS                            | 5    |
| 2 | HARDWAR     | E INFORMATION                                         | 6    |
|   | 2.1 BASIC   | CONSTRUCTION ENGELMANN GATEWAY                        | 6    |
|   | 2.1.1 Stc   | tus LED                                               | 7    |
|   | 2.1.2 Inf   | ormation LEDs                                         | 7    |
|   | 2.1.3 US    | B connection                                          | 8    |
| 3 | BASIC SETT  | INGS                                                  | 9    |
|   | 3.1 GENER   | AL                                                    | 9    |
|   | 3.1.1.1     | Value acceptance                                      | 9    |
|   | 3.1.1.2     | Device identifier wildcards                           | 9    |
|   | 3.1.1.3     | Display communication flow                            | 9    |
|   | 3.2 BASIC   | STRUCTURE OF THE USER INTERFACE IN THE DEVICE MONITOR | . 10 |
|   | 3.3 Setup   |                                                       | .11  |
|   | 3.3.1 Ma    | iin config                                            | . 11 |
|   | 3.3.1.1     | GSM settings                                          | 11   |
|   | 3.3.1.2     | GSM status                                            | 11   |
|   | 3.3.1.3     | Time settings                                         | 11   |
|   | 3.3.2 Da    | ta transfer                                           | . 12 |
|   | 3.3.2.1     | FTP settings                                          | 12   |
|   | 3.3.2.2     | Email settings                                        | 12   |
|   | 3.3.2.3     | SMTP settings                                         | 12   |
|   | 3.3.2.4     | Upload file format setting                            | 13   |
|   | 3.3.2.5     | Estate settings (file name)                           | 13   |
|   | 3.3.3 De    | vice handling                                         | . 14 |
|   | 3.3.3.1     | Wireless M-Bus settings                               | 14   |
|   | 3.3.3.2     | AES masterkey settings                                | 14   |
|   | 3.3.3.3     | AES individual key settings                           | 14   |
|   | 3.3.4 Tin   | nings                                                 | . 15 |
|   | 3.3.4.1     | Collect timings                                       | 16   |
|   | 3.3.4.2     | FTP upload timings                                    | 16   |
|   | 3.3.4.3     | Email dispatching timings                             | 16   |
|   | 3.3.4.4     | SMS reception timings                                 | 16   |
|   | 3.3.4.5     | Energy budget                                         | 17   |
|   | 3.4 FUNCT   | IONS                                                  | . 18 |
|   | 3.4.1 De    | vicelist                                              | . 18 |
|   | 3.4.2 Firi  | nware                                                 | . 21 |
|   | 3.4.2.1     | Firmware settings                                     | 21   |
|   | 3.4.2.2     | Developer options                                     | 21   |
|   | 3.4.3 Op    | erations                                              | . 21 |
|   | 3.4.3.1     | Features                                              | 21   |
|   | 3.4.3.2     | Configuration                                         | 22   |

# engelmann

| 22 |
|----|
| 22 |
| 22 |
| 22 |
| 23 |
|    |

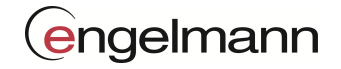

# 1 Overview

# **1.1** About this document

This document based on the Device Monitor 2.16, for the Firmware version 2.1.4 of the Gateways.

# **1.2** Gateway activities

The Gateway was designed to provide our customer with meter data from his estates using electronical transfer methods.

The Gateway is in standby mode most of the time and wakes up on customer selected times to process scheduled tasks.

- 1. Collect and filter (according to White- and Blacklist) wireless M-Bus telegrams and store it into non-volatile FLASH-Memory of the Gateway.
- 2. Decode (AES) and format (file format) the data from non-volatile FLASH memory and upload the output to an FTP Server.
- 3. Decode (AES) and format (file format) the data from non-volatile FLASH memory and send the output via an SMTP server to an E-mail box.
- 4. Wait a certain time for configuration massages (SMS), progress them and send out an answer.

# 1.3 Configuration of the Gateway

The Gateway can be configured via USB or SMS. As soon as the gateway is connected to an USB port, it is in the configuration mode. The configuration mode is terminated after the USB port is disconnected from the Gateway.

# Caution: No scheduled tasks are performed in the USB configuration mode!

# 1.4 Device Monitor activity

The Device Monitor is the graphic user interface for the Gateway's command interpreter. All functions of the gateway can be used and the corresponding SMS commands can be read out.

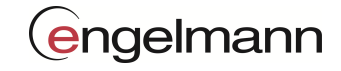

# 1.5 List of abbreviations

| wM-Bus    | Wireless-M-Bus                                                                                                    |
|-----------|----------------------------------------------------------------------------------------------------|
| FTP       | File Transfer Protocol                                                                                                    |
| DBG       | Debugging (error/Information)                                                                                                    |
| LED       | Light-emitting diode                                                                                                    |
| USB       | Universal Serial Bus                                                                                                    |
| WL        | Whitelist (Positive list of the gateway)                                                                                           |
| BL        | Blacklist (Negative list of the gateway, restricts WL)                                                                             |
| GSM       | Global System for Mobile Communications                                                                                            |
| GPRS      | General Packet Radio Service                                                                                                    |
| SIM       | Subscriber Identity Module                                                                                                    |
| CFG       | Configuration                                                                                                    |
| СОМ       | Communication                                                                                                    |
| APN       | Access Point Name                                                                                                    |
| NTP       | Network Time Protocol                                                                                                    |
| SMTP      | Simple Mail Transfer Protocol                                                                                                    |
| CSV       | Character-Separated Values                                                                                                    |
| XML       | Extensible Markup Language                                                                                                    |
| AES       | Advanced Encryption Standard, a symmetrical crypt system (cryptographic technique)                                                 |
| RSSI      | Received Signal Strength Indicator (RSSI) Is an indicator of the reception field intensity of wireless communication applications. |
| RAW       | Raw data format                                                                                                    |
| IP        | Internet Protocol Address (4 numbers (0-255) separated by a point)                                                                 |
| DNS       | Domain Name System (translate the name of a Server in a IP Address)                                                                |
| RAM       | Radom Access Memory (main memory of the gateway)                                                                                   |
| HALO      | Standard Email SMTP Protocol                                                                                                    |
| EHLO      | Enhanced Email SMTP Protocol                                                                                                    |
| START TLS | SMTP over secured transport layer. TLS is the successor to SSL                                                                     |
| SSL       | (Secure Sockets Layer) secured transport layer. precursor of the TLS                                                               |

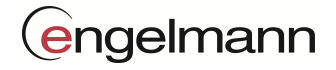

# 2 Hardware Information

# 2.1 Basic construction Engelmann Gateway

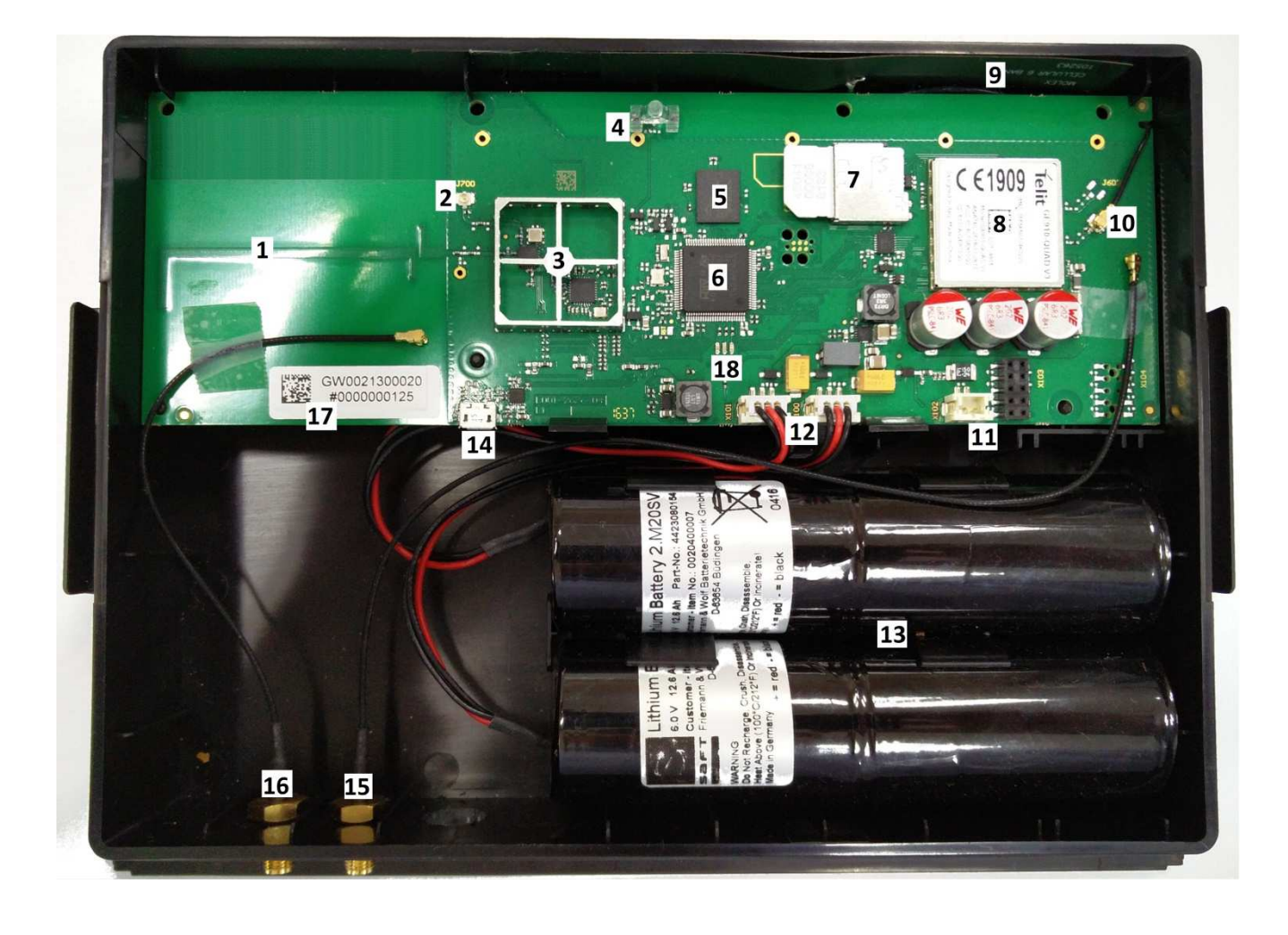

# **Description:**

- 1: Internal wireless M-Bus antenna
- 2: External wireless M-Bus antenna connector
- 3: Wireless M-Bus module
- 4: Status LED
- 5: Non-volatile memory
- 6: Processor
- 7: SIM card holder
- 8: GSM/GPRS modem (IMEI number)
- 9: GSM/GPRS antenna

- 10: GSM/GPRS antenna connector
- 11: Power supply connector
- 12: Battery connectors
- 13: Batteries
- 14: Micro USB (configuration)
- 15: Antenna adapter GSM/GPRS (optional)
- 16: Antenna adapter wM-Bus (optional)
- 17: Serial number
- 18: Information LEDs

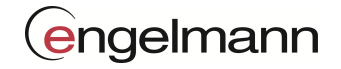

# 2.1.1 Status LED

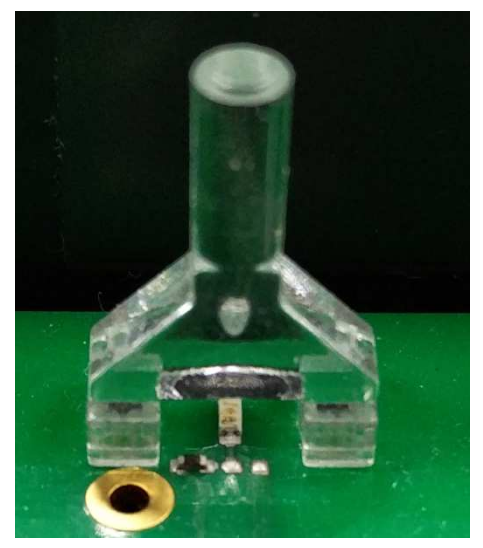

- 1. Standby Modus:
- 2. CFG (configuration modus):
- 3. Sniffer mode:
- 4. Collect:
- 5. SMS receiving:
- 6. FTP Upload:
- 7. SMTP Upload:
- 8. Error:

Flash every 20 seconds

- Flash every second
- Flash every half second
- Short flash every 15 seconds
- Flash every second
- Short flash every 15 seconds Short flash every 5 seconds

Flash with 16 Hz

r:

2.1.2 Information LEDs

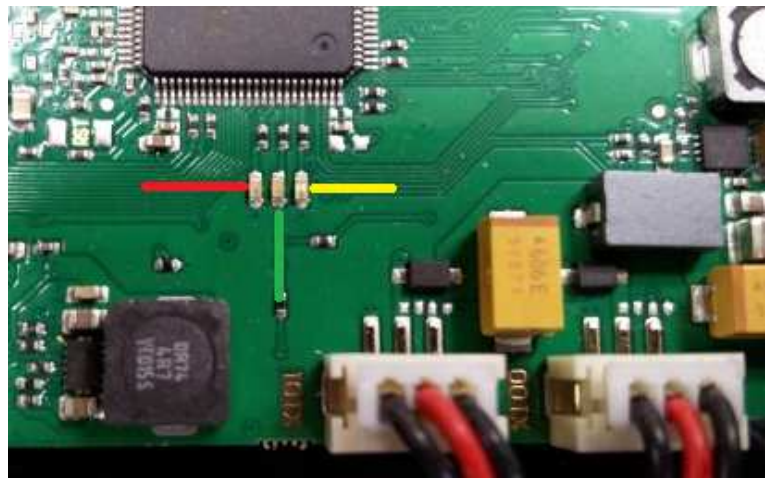

- 1. GSM-Module active without data connection: LED red static on
- 2. GSM-Module active with internet connection: LED red syncron to Status LED
- 3. GSM-Module active with data connection:
- 4. Wireless M-Bus active:
- 5. Non-volatile memory active:

LED red flashing

- LED green static or flashing
- LED yellow static or flashing

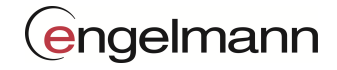

# 2.1.3 USB connection

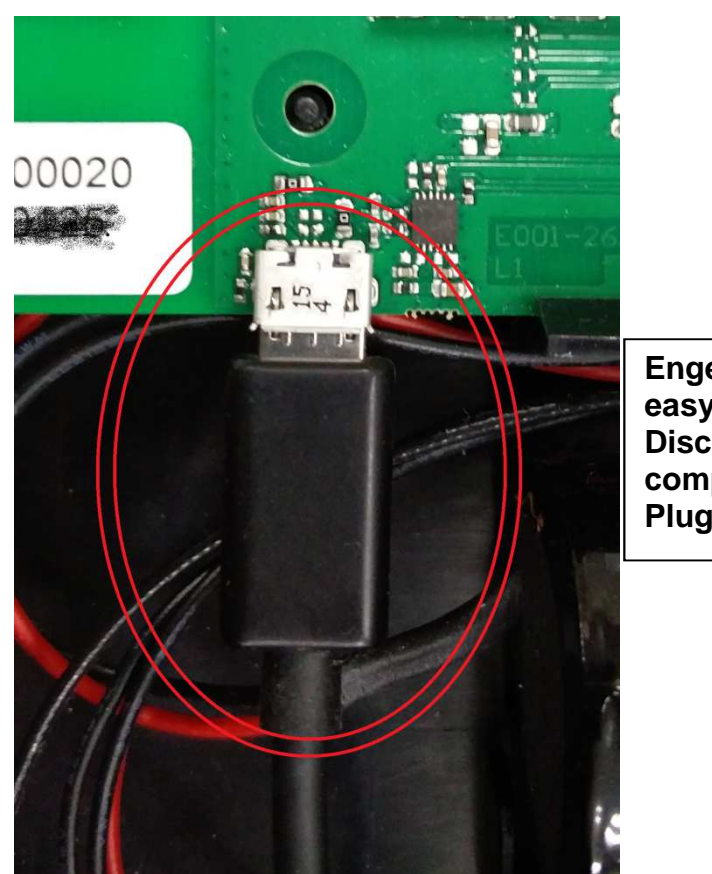

Engelmann suggests for easy COM-port recognition: Disconnect all serial devices from computer. Plug the USB connection.

Connect the USB cable as shown in the picture above.

Plug the other end of the cable into the USB port of your laptop.

Windows 8 and later should recognise the new device and install the driver automatically.

In case of problems download and install the latest driver for VCP and D2XX from the FTDI homepage: <u>http://www.ftdichip.com/Drivers/VCP.htm</u>

Tip:Open the device manager before connecting the Gateway USB cable.After connecting the Gateway USB cable a new COM port appear.

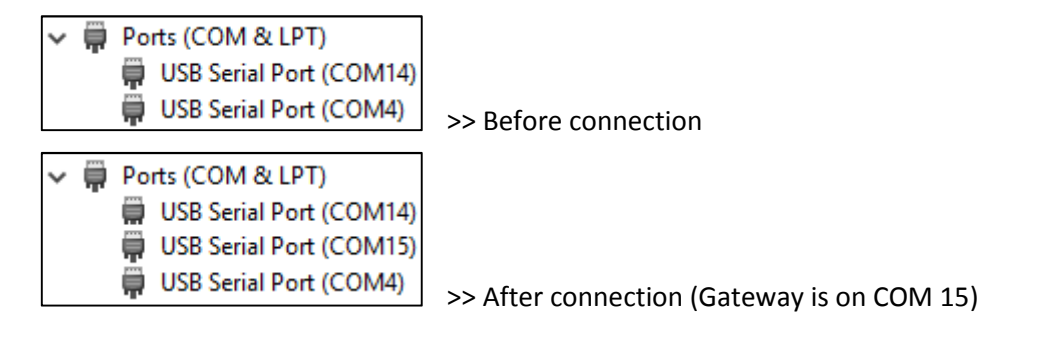

Caution: Once the Gateway is connected to a USB port, it is in the configuration mode. In this mode, the Gateway can be configured. Scheduled tasks are not executed in the configuration mode!

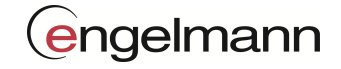

# 3 Basic Settings

# 3.1 General

Example:

# 3.1.1.1 Value acceptance

Nearly all settings can be read by using the buttons "read" and set with buttons "write". The background of the settings becomes green when the value is successfully transferred to the Gateway and red if errors occur.

# The Gateway will set the new values only by using the "write" button.

#### 3.1.1.2 Device identifier wildcards

It is possible to put wildcards instead of the device identifier in some settings.

|           | Identification no.: | Manufacturer code: | Version code: | Device type: |
|-----------|---------------------|--------------------|---------------|--------------|
| Wildcard: | FFFFFFF             | ???                | FF            | FF           |

FFFFFFF-EFE-FF-FF only Engelmann devices

12345678-???-FF-08 only heat cost allocator with serial number 12345678

# 3.1.1.3 Display communication flow

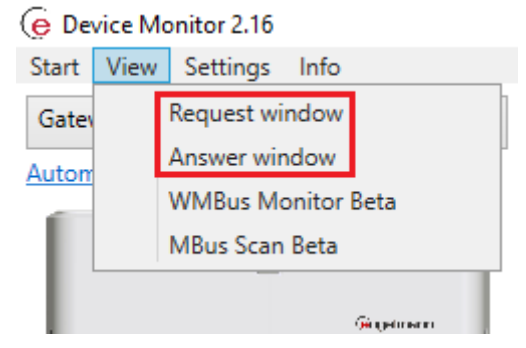

Under the tab View it is possible to display and hide the communication flow windows to (TX) and from (RX) the Gateway.

| Answer (RX)                                                                       |  |  |  |  |  |
|-----------------------------------------------------------------------------------|--|--|--|--|--|
| 72                                                                                |  |  |  |  |  |
| 10:10;15;2;1,2,3,4,5,6,7,8,9,10,11,12                                             |  |  |  |  |  |
| 10:10;15;0;0;1,2,3,4,5,6,7,8,9,10,11,12                                           |  |  |  |  |  |
|                                                                                   |  |  |  |  |  |
| _ Request (TX)                                                                    |  |  |  |  |  |
| 157?                                                                              |  |  |  |  |  |
| 166? [command not supported by SMS]                                               |  |  |  |  |  |
| 7?                                                                                |  |  |  |  |  |
| 65? [command not supported by SMS]                                                |  |  |  |  |  |
| delete TX delete RX The marked line will be automatically copied in the clipboard |  |  |  |  |  |

The commands are similar to the SMS commands.

(Some commands are not supported by SMS and are marked accordingly.)

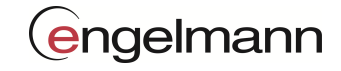

# 3.2 Basic structure of the user interface in the Device Monitor

| e Device Selection                                                  | I Oettings        |                     |            |                 |         |       |
|---------------------------------------------------------------------|-------------------|---------------------|------------|-----------------|---------|-------|
| Start View Settings Info                                            | Main config       |                     |            |                 |         |       |
| Automatic device detection                                          | - GSM settings    |                     |            |                 |         |       |
| f                                                                   | GSM PIN           | GSM APN             | GSM STATUS | RSSI            |         |       |
|                                                                     |                   | internetm2m.air.com | (îr        | -83             | read    | write |
|                                                                     | - GSM status      |                     |            |                 |         |       |
|                                                                     | Provider          |                     |            |                 |         |       |
|                                                                     | Vodafone.de       |                     |            |                 | read    |       |
| Settings menu                                                       | Transmitted bytes | Data rate           |            | Duration (sec)  |         |       |
| <ul> <li>Setup<br/>Main config</li> </ul>                           | 40960             | 21736               |            | 15              | test    |       |
| Data transfer<br>Device handling                                    | Time estilies     |                     |            |                 |         |       |
| Functions     Deviceliet                                            | time zone         | date                | time       |                 |         |       |
| Firmware<br>Operations                                              | +1 ~ 1!           | 5.03.2017           | 11 : 37    | get system time | read    | write |
| <ul> <li>Information</li> <li><u>Gateway information</u></li> </ul> |                   |                     |            |                 | <u></u> | 1     |
| Interface settings                                                  |                   |                     |            |                 |         |       |
| COM port<br>Update COM port list COM5 Y                             | COM port se       | election            |            |                 |         |       |
|                                                                     |                   |                     |            |                 |         |       |
|                                                                     |                   |                     |            |                 |         |       |
|                                                                     |                   |                     |            |                 |         |       |
|                                                                     |                   |                     |            |                 |         |       |

| Device selection:   | The Engelmann device to be configured can be selected here.<br>In our case, the gateway must be selected (omit Automatic device detection)                                                           |
|---------------------|----------------------------------------------------------------------------------------------------|
| COM port selection: | After the gateway has been connected to the USB port, the correct COM port can be selected in the Device Monitor. First, the COM port list should be updated and then the gateway COM port selected. |
| Settings menu:      | The individual settings of the gateway can be selected here.                                                                                                    |
| Settings:           | Devices and specific settings.                                                                                                    |

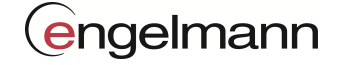

# 3.3 Setup

# 3.3.1 Main config

#### 3.3.1.1 GSM settings

| GSM Einstellungen |                     |            |      |       |           |
|-------------------|---------------------|------------|------|-------|-----------|
| GSM PIN           | GSM APN             | GSM STATUS | RSSI |       |           |
|                   | internetm2m.air.com | (¢         | -77  | Lesen | Schreiben |

GSM PIN: Four-digit number (default is the PIN is deactivated for m2m SIM cards)

GSM APN: max. 63 characters SIM card specific

If the Engelmann Gateway is delivered without a SIM card, a M2M SIM card must be inserted and the APN value adjusted.

# Factory settings: see picture

Information:

GSM status and RSSI (receive intensity) indicate the current values from Gateway (can't be set)

#### 3.3.1.2 GSM status

| GSM status        |           |                |      |
|-------------------|-----------|----------------|------|
| Provider          |           |                |      |
| Telekom.de        |           |                | read |
| Transmitted bytes | Data rate | Duration (sec) |      |
| 40960             | 10216     | 32             | test |
|                   |           |                |      |

Under GSM status you can check which provider (GSM network) the gateway is current using. In addition, it is possible to send a test file via the GSM network. For this, it is necessary that a FTP server was entered.

See "Data Transfer and FTP Settings".

#### 3.3.1.3 Time settings

| - time settings |               |         |                            |  |  |  |  |
|-----------------|---------------|---------|----------------------------|--|--|--|--|
| timezone        | date          | time    |                            |  |  |  |  |
| +1 ~            | 11.11.2016 15 | 11 : 34 | get system time read write |  |  |  |  |

A correct time setting is essential for the correct time execution of tasks. The corresponding values can be set here. Alternatively, the PC time can be fetched.

#### Factory setting: timezone = +1

The factory setting of the clock in the Engelmann devices is standard Central European Time (GMT +1). There is no automatic changeover to daylight savings time.

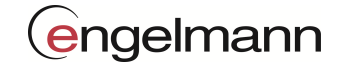

# 3.3.2 Data transfer

# 3.3.2.1 FTP settings

| FTP settings            |           |          |           |            |
|-------------------------|-----------|----------|-----------|------------|
| Server address          | User      | Password | mode      |            |
| amr-engelmann.de/Neue-F | esgateway | ****     | passive ~ | Read Write |
|                         |           |          |           |            |

If FTP functionality should be used, the FTP settings must be entered.

The server can be specified in the form of an IP address or a DNS. The maximum length of the server address is 63 characters. The user name can have 31 characters. The password can have a maximum of 15 characters.

# Factory setting: not set

# 3.3.2.2 Email settings

| E-Mail settings |                   |                           |
|-----------------|-------------------|---------------------------|
| Slot            | E-Mail address    |                           |
| 1 ~             | info@engelmann.de | Delete address Read Write |

If E-Mail functionality should be used, the E-Mail and SMTP settings must be entered.

In the E-Mail settings field, 4 reception email addresses can be entered. The Gateway will send the collected device data to the mentioned addresses. Please note that for every address a separate E-Mail will be send (note the energy budget).

#### Factory setting: not set

# 3.3.2.3 SMTP settings

| Server address           | Sender address           | Port   | SSL      |
|--------------------------|--------------------------|--------|----------|
| amr-engelmann.de         | gateway@amr-engelmann.de | 26     | Off ~    |
| User                     | Password                 | Mode   |          |
| gateway@amr-engelmann.de | ****                     | EHLO ~ | Read Wri |

If E-Mail functionality should be used, the E-Mail and SMTP settings must be entered.

The server can be specified in the form of an IP address or a DNS. The maximum length is 50 characters. The maximum length of the sender address is 63 characters. The user name can have 31 characters. The password can have a maximum of 15 characters.

# Factory setting: see image

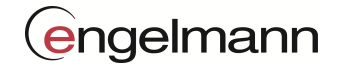

# Information:

The ports from 26 to 465 and 587 can be used.

Port 587 is a standard SMTP port with "Start TLS". For this, SSL must be always on. All E-Mail servers known by us use the EHLO protocol. The table shows an overview of SMTP mail output server data from various E-Mail services.

| Email-service | SMTP mail output server | Port | SSL | Mode |
|---------------|-------------------------|------|-----|------|
| Yahoo*        | smtp.mail.yahoo.com     | 587  | on  | EHLO |
| freenet       | mx.freenet.de           | 587  | on  | EHLO |
| T-Online*     | securesmtp.t-online.de  | 587  | on  | EHLO |
| smart-mail.de | smtp.smart-mail.de      | 587  | on  | EHLO |
| GMX.de        | mail.gmx.net            | 587  | on  | EHLO |
| web.de        | smtp.web.de             | 587  | on  | EHLO |
| Outlook-Mail  | smtp-mail.outlook.com   | 587  | on  | EHLO |
|               |                         |      |     |      |

\* It is necessary to set the ability to use external E-Mail programs in web portal.

The list shows the actual E-Mail service settings when the document was build. In the meantime the settings could change and not correct anymore.

# 3.3.2.4 Upload file format setting

| Upload file settings |            |
|----------------------|------------|
| File format          |            |
| CSV ~                | Read Write |

It is possible to choose between a CSV / XML file (decoded meter values) and a TXT file (raw hex meter data).

# Information:

An XML file requires almost 3 times space of a CSV file.

# Factory setting: CSV

# 3.3.2.5 Estate settings (file name)

| Cistate settings   |            |
|--------------------|------------|
| Estate (file name) |            |
| Metertest-01       | Read Write |

The estate description can be a maximum of 31 characters. Umlauts are not permitted.

#### Information:

If this field is left blank, the IMEI number of the GSM module is taken as file name.

The file name will be always extended with time stamp (of the Gateway) in US format\_YYMMDDhhmmss.

#### Factory setting: not set

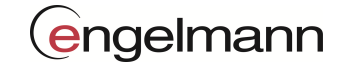

# 3.3.3 Device handling

# 3.3.3.1 Wireless M-Bus settings

| ſ <sup>wm</sup> | Bus settings   |                  |            |
|-----------------|----------------|------------------|------------|
|                 | Operation mode | External antenna |            |
|                 | T1 ~           | OFF ~            | Read Write |

The send mode T1, C1 or S1 can be set in operation mode. If an external antenna is used, select ON under external antenna.

# Factory setting: T1, OFF

# 3.3.3.2 AES masterkey settings

| Memory slot                  | Mask              |             |
|------------------------------|-------------------|-------------|
| 1 ~                          | FFFFFFF-EFE-FF-FF | Read state  |
|                              | Masterkey         |             |
| 123456789ABCDEF1011121314151 | 6171              | Delete Writ |

# Up to 10 AES master keys can be stored.

An AES key is a hexadecimal number with 32 characters.

Delete: The stored list is completely deleted

Write: Save the settings

# 3.3.3.3 AES individual key settings

AES individual key settings -

| Serial number | Manufacturer  | Version | Medium code |            |
|---------------|---------------|---------|-------------|------------|
| 12345678      | EFE           | 00      | 07          | Read state |
| I             | ndividual key |         |             |            |
|               |               |         |             |            |

Individual AES Keys can be stored for individual meters. For this, it is necessary to fill all fields without wildcards.

Read state:Output of a meter recognition list with masked AES keysDelete:The entered meter detection (without AES key) is removed from the list.Write:Save the settings.Import:CSV-data Import >>Format: meter recognition (column1), AES Key (column2)<br/>Example:12345678-EFE-00-04123456789ABCDEF10111213141516171<br/>11122223-EFE-0F-07

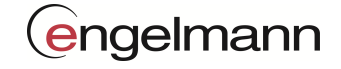

# 3.3.4 Timings

# Controls

There are 2 buttons that adjust the corresponding settings in the Device Monitor.

PC time

Set the current PC-Time

Disable

disable the time function

# **Random and Duration**

Random means when the upload start inside a timeframe. If more than one Gateway will be configured with the same setup the random feature will avoid uploads at the same time.

Duration means the timeframe in which the gateway is waiting for telegrams or messages.

# Safety time gaps

Some actions need time to deactivate or store/send data was not successful because of unknown reasons. In the last case a 3 times retry will be start. That's the reason why a function may need more time as mentioned. Therefore we suggest the following safety time gaps:

Collect: 1 minute time gap to the next action

FTP upload: 60 minutes time gap to the next action

E-Mail dispatch: 60 minutes time gap to the next action

#### **Time settings**

| Time<br>00 : 15            | Duration (min) Point in time Month start 32 Month middle Month end | Days                                                                                |
|----------------------------|--------------------------------------------------------------------|-------------------------------------------------------------------------------------|
| Months —<br>Jan V<br>Jul V | Feb ✔ Mar ✔ Apr ✔ May ✔ Jur<br>Aug ✔ Sep ✔ Oct ✔ Nov ✔ De          | Weeks of month           □         1. ♥ 2. □         3.           ♥ 4. □         5. |

There are several ways to set the time intervals in the Device Monitor. (Shown in red)

**Point in time:** This is the possibility to set the time at the beginning of the month or middle of the month or the end of the month. You can also select all 3 Month start times at the same time. (Energy Budget notice!) The beginning of the month is always the first and the end of the month is the last day of the month. The middle of the month is always the 15th. If none of these fields are selected, this function is disabled.

Month: The months are selected here. If none of the Month are selected, this function is disabled

**Days:** In addition to the Point in time, it is possible to select individual weekdays. You can select the Point in time and weekdays together as well as the days or only the Point in time. If none of the fields is selected, this function is disabled.

**Weeks of month:** If you have selected certain days, you can determine the days of the week in which the days should be activated. If none of the fields is selected, this function is disabled.

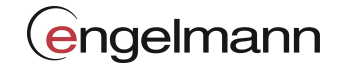

# 3.3.4.1 Collect timings

| PC time | Time     Duration (min)     Point in time       Image: Direct on the start     Image: Direct on the start     Image: Direct on the start       Image: O0 : 15     32     Image: Direct on the start       Image: On the start     Image: Direct on the start     Image: Direct on the start       Image: On the start     Image: Direct on the start     Image: Direct on the start       Image: On the start     Image: Direct on the start     Image: Direct on the start       Image: On the start     Image: Direct on the start     Image: Direct on the start | Days<br>Mo Tu We<br>Th Fr Sa<br>✓ Su Read Write                                                                           |
|---------|----------------------------------------------------------------------------------------------------|----------------------------------------------------------------------------------------------------|
| Disable | Months<br>Jan J Feb J Mar Apr May Jun<br>Jul J Aug Sep Oct Nov Dec                                                                                                    | $ \begin{array}{c c}     Weeks of month \\     \hline 1. \checkmark 2. \Box 3. \\     \checkmark 4. \Box 5. \end{array} $ |

Possibility to set the time, duration and interval, when the gateway starts to collects the wireless M-Bus meter data.

# Factory setting: see picture

# 3.3.4.2 FTP upload timings

| PC time | Time Random (min)<br>01 : 00 30 Point in time                                      | Days          MoTuWe          ThFrSa           ✔ Su | Read Write |
|---------|------------------------------------------------------------------------------------|-----------------------------------------------------|------------|
| Disable | Months<br>Jan V Feb V Mar V Apr V May V Jun<br>V Jul V Aug V Sep V Oct V Nov V Dec | Weeks of month —<br>1. 2. 3.<br>4. 5.               |            |

Possibility to set the time, timeframe and interval, when the gateway uploads the meter data to FTP server.

# Factory setting: see picture

# **3.3.4.3** Email dispatching timings

| PC time | Time         Random (min)         F           00 : 00         0         0         [] | Point in time<br>Month start<br>Month middle<br>Month end | Days<br>Mo Tu We<br>Th Fr Sa<br>Su    | Read Write |
|---------|--------------------------------------------------------------------------------------|-----------------------------------------------------------|---------------------------------------|------------|
| Disable | Months Jan Feb Mar Ap<br>Jul Aug Sep Oc                                              | or 🗌 May 🗌 Jun<br>ct 🗌 Nov 🗌 Dec                          | Weeks of month —<br>1. 2. 3.<br>4. 5. |            |

Possibility to set the time, timeframe and interval, when the gateway sends the meter data to the SMTP server.

# Factory setting: disabled (see picture)

# 3.3.4.4 SMS reception timings

| SMS reception timings - | Time Duration (min)<br>14 : 00 15                                                  | Days<br>Mo V Tu V We<br>Th V Fr Sa<br>Su | Read Write |
|-------------------------|------------------------------------------------------------------------------------|------------------------------------------|------------|
| Disable                 | Months<br>Jan V Feb V Mar V Apr V May V Jun<br>V Jul V Aug V Sep V Oct V Nov V Dec | Weeks of month<br>1. 2. 3.<br>4. 5.      |            |

Possibility to set the time, duration and interval, in which the gateway waits for SMS messages, progress them and send out an answer.

# Factory setting: see picture

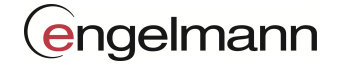

# 3.3.4.5 Energy budget

Here you can see the energy code in % for the current settings.

Calculation: adjusted annual consumption / maximum permissible annual consumption \* 100

The display is updated every time the "Read" button is pushed.

Furthermore every time "Read" or "Write" button of the previous timing settings are pushed the displayed value is updated.

Values < 100% are set in the Gateway

Values >= 100% are not accepted by the Gateway

| CEnergy budget                |      |      |  |
|-------------------------------|------|------|--|
| Utilization of battery power: | 80 % | Read |  |

Energy budget > 100% are only possible with mains power supply.

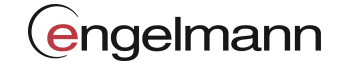

# 3.4 Functions

# Filter

The Whitelist (WL) and Blacklist (BL) are used to restrict the found meters required by the customer. Here the Blacklist limits the Whitelist.

Whitelist:Only meter data are collected that corresponds to the WhitelistBlacklist:All meter data that does not correspond to the black list are recorded

# 3.4.1 Devicelist

Devicelist

| Re         | sult list    |      |        |          | DEVIC    | ES            |             |      |                                                                                                    |
|------------|--------------|------|--------|----------|----------|---------------|-------------|------|----------------------------------------------------------------------------------------------------|
| Serial     | Manu.        | Ver. | Medium | RSSI     | Telegram | #Received     | BL          | WL   | #Telegrams found0#Devices found0#Entries whitelist0/1000#Entries blacklist0/1000                                                                                                    |
| Scanning - |              |      |        |          |          |               |             | -    | Import / Export<br>Import devices from CSV<br>Export devices to CSV<br>Export whitelist to CSV                                                                                      |
| Sca        | an whitelist |      |        | Scan all |          | Refresh black | /whitelis   | t    | Export blacklist to CSV                                                                                                    |
| Ser        | ial          | Ma   | nu. V  | 'er.     | Medium   | BL W          | Γ <u></u> F | ound | Whitelist  + + + Add selected Add manually  Clear complete Remove selected  Blacklist + + Add selected Add manually  Clear complete Remove selected  Clear complete Remove selected |

Filter list

Result list: Shows the found or imported device identifier

Filter list: Shows the (not) wanted device identifier

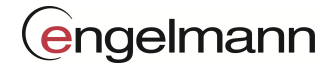

# List of results:

| Serial   | Manu. | Ver. | Medium | RSSI | Telegramm | #Received | BL | WL |
|----------|-------|------|--------|------|-----------|-----------|----|----|
| 13083238 | EFE   | 00   | 04     | -85  | 0         | 1         |    |    |
| 61410893 | EFE   | 11   | 08     | -64  | 0         | 1         |    |    |
| 02780781 | MAD   | 44   | 12     | -64  | 0         | 1         |    |    |
| 44410456 | EFE   | 07   | 08     | -64  | 0         | 1         |    |    |
| 63001865 | EFE   | 00   | 07     | -64  | 0         | 1         |    |    |
| 31500202 | EFE   | 00   | 07     | -93  | 0         | 1         |    |    |

During the search, the results are displayed in the result list. RSSI indicates the reception intensity of the respective meter. Additional the number of telegrams, as well as the number of receive repeats are displayed. Meters, which are filtered, will be marked in BL/ WL column. If desired, it is possible to sort the respective columns by double-clicking the corresponding header with the mouse.

Remark: The device search function works only with the APN set!

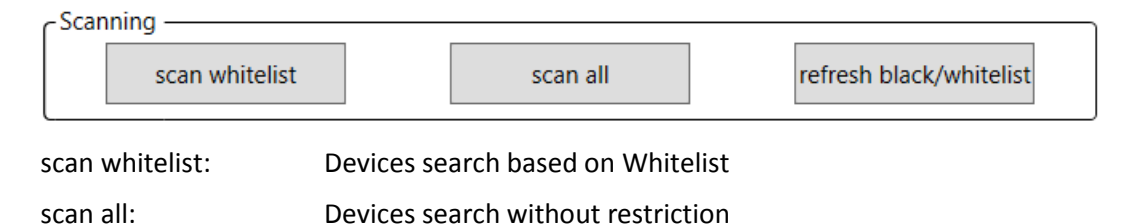

refresh black/whitelist: The filter lists are loaded into the Device Monitor from the Gateway. Filter list and sum display will be updated accordingly.

# Filter

| /  |
|----|
| ed |
|    |

| Add selected:    | The selected devices in result list will be added to the corresponding filter list.<br>(CTRL+A will select all devices in result list)                 |
|------------------|----------------------------------------------------------------------------------------------------|
| Add manually:    | A new window come up, in which a meter identifier (wildcards allowed) can be added to the respective list. The version code is automatically set to FF |
| Remove selected: | The selected devices will be removed from the corresponding list                                                                                       |
| Clear complete:  | The corresponding list will be erased                                                                                                    |

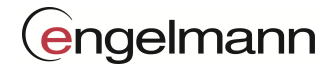

# Filter list

| Serial  | Manu. | Ver. | Medium | BL | WL                                                                                                    | Found |
|---------|-------|------|--------|----|----------------------------------------------------------------------------------------------------|-------|
| FFFFFFF | EFE   | FF   | FF     |    | <ul> <li>Image: A set of the set of the</li></ul> | ✓     |
| FFFFFFF | ELM   | FF   | 04     |    | <                                                                                                    |       |
| FFFFFFF | тсн   | FF   | 01     |    | <                                                                                                    |       |
| FFFFFFF | WEP   | FF   | 43     |    | <                                                                                                    |       |
| FFFFFFF | ???   | FF   | 04     | <  |                                                                                                    |       |

The devices identifiers detections with their affiliations are displayed here.

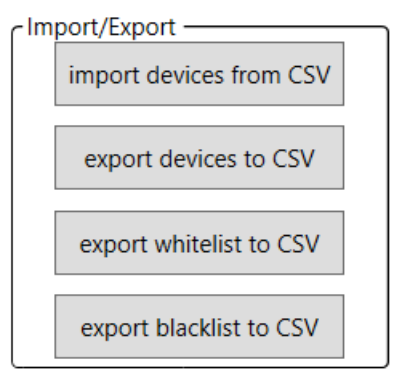

| import devices from CSV: | Import a file with device identifiers into result list (Existing entries are deleted.) |
|--------------------------|----------------------------------------------------------------------------------------|
| export devices from CSV: | Export a file with all device identifiers from result list                             |
| export whitelist to CSV: | Export all WL marked device identifier into a CSV file                                 |
| export blacklist to CSV: | Export all BL marked device identifier into a CSV file                                 |

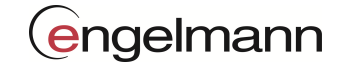

# 3.4.2 Firmware

# 3.4.2.1 Firmware settings

| - Firmware local    | FW version local 2.1.4  |          | Read            |
|---------------------|-------------------------|----------|-----------------|
| - Firmware settings | User                    | Password |                 |
| amr-engelmann.de    | fwupdate                | ****     | Read            |
|                     | FW version online 2.1.4 |          | Start FW update |

The firmware version of the gateway and on the update FTP server can checked here. If the version inside the Gateway is lower than the one on the FTP server stored, update can be started.

# 3.4.2.2 Developer options

The "developer options" are for the Engelmann support.

# 3.4.3 Operations

# 3.4.3.1 Features

| - Features - | Reset   | Factory se | ettings    | Set time | via NTP  | Activate GSM n | nodule | Deactivate GSM module |  |
|--------------|---------|------------|------------|----------|----------|----------------|--------|-----------------------|--|
|              | Start F | TP upload  | Start SMTP | upload   | Test SMT | P connection   | Tes    | st FTP connection     |  |

The following control elements are available for the Features setting:

| Reset:                 | Device restart.                                                                |
|------------------------|--------------------------------------------------------------------------------|
| Factory settings:      | Reset factory setting.                                                         |
| Set time via NTP:      | Time setting is set automatically with the GSM time.                           |
| Activate GSM module:   | Activates the GSM module.                                                      |
| Deactivate GSM module: | Deactivates the GSM module.                                                    |
| Start FTP upload:      | The collected meter data are uploaded to the FTP server.                       |
| Start SMTP upload:     | The collected meter data are sent to the e-mail addresses, which has been set. |
| Test SMTP connection:  | Test if the SMTP settings are correct.                                         |
| Test FTP connection:   | Test the GSM connection. A test file is uploaded to the FTP server.            |
|                        |                                                                                |

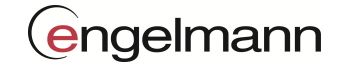

# 3.4.3.2 Configuration

| Configuration  |      |          |                      |                      |
|----------------|------|----------|----------------------|----------------------|
| Server address | User | Password | File name            |                      |
|                |      |          |                      |                      |
|                |      |          | Export configuration | Import configuration |

Possibility to upload the current configuration and download a new configuration from a FTP server. The uploaded / downloaded configuration files are different and can't be vice versa. No file name is required to upload the configuration because the file name is created by the Gateway.

| Configuration |          |  |
|---------------|----------|--|
| 2             | Read all |  |
|               |          |  |

With the "Read all" button all settings are read out at once.

# 3.5 Information

#### 3.5.1 Gateway Information

#### 3.5.1.1 Energy state

| - Energy state                          |        |      |
|-----------------------------------------|--------|------|
| Duration Collect (sec):                 | 62763  |      |
| Duration Upload (sec):                  | 25059  |      |
| Duration Idle (sec):                    | 13797  |      |
| Duration Download (sec):                | 2682   |      |
| Duration CFG: (sec)                     | 264548 |      |
| Min temperature primary communication:  | 24     |      |
| Max temperature primary communication:  | 32     |      |
| Min temperature tertiary communication: | 20     |      |
| Max temperature tertiary communication: | 32     |      |
| Received telegrams:                     | 198197 | Read |

All information regarding the past use of the Gateway.

# 3.5.1.2 Energy budget

| Cenergy budget                |      |      |
|-------------------------------|------|------|
| Utilization of battery power: | 49 % | Read |

The energy budget can be read out here.

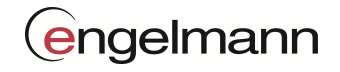

# 3.5.1.3 Error flags

|               | Power up                   | ~      |       |
|---------------|----------------------------|--------|-------|
|               | Unconventional restart     |        |       |
|               | TLT clock NTP failed       |        |       |
|               | TLT FTP open failed        |        |       |
| Errors found: | TLT server connection lost |        |       |
|               | TLT FTP upload failed      |        |       |
|               | TLT SMTP auth failed       |        | Parat |
|               | TLT SMTP upload failed     |        | Neset |
|               | Event Alarm                |        |       |
|               | Wakeup PIN                 | $\sim$ | Read  |

Contrary to the description, information and errors are listed here.

The following errors or information are possible:

| Error flags                    | meaning                                 | status |
|--------------------------------|-----------------------------------------|--------|
| Power up                       | First power-up after voltage connection | Info   |
| Unconventional restart         | Wake up (operation mode unknown)        | Info   |
| TLT power up failed            | Modem voltage supply                    | Error  |
| TLT no response from device    | Modem no response                       | Error  |
| TLT insufficent RSSI           | Modem RSSI value insufficient           | Error  |
| TLT activate CTXT failed       | No Internet connection                  | Error  |
| TLT clock NTP failed           | NTP-clock                               | Error  |
| TLT FTP open failed            | FTP server-connection                   | Error  |
| TLT FTP type failed            | FTP type Binary                         | Error  |
| TLT FTP CWD failed             | FTP Index                               | Error  |
| TLT FTP put failed             | FTP file creation                       | Error  |
| TLT server connection lost     | FTP/Email connection lost               | Error  |
| TLT server data stream timeout | FTP/Email Upload- interrupt             | Error  |
| TLT server log timeout         | FTP/Email Server Timeout                | Error  |
| TLT FTP upload failed          | FTP Fehler (all FTP Errors)             | Error  |
| TLT SMTP open failed           | Email setup failed                      | Error  |
| TLT SMTP IP failed             | Email server Email-open failed          | Error  |
| TLT HELO EHLO failed           | Email server attachment-open failed     | Error  |
| TLT SMTP auth failed           | Email server Email-sending failed       | Error  |
| TLT email open failed          | Not reserved                            | Error  |
| TLT SMTP upload failed         | Email Server (all SMTP Errors)          | Error  |
| Event Alarm                    | Processor Event Alarm                   | Info   |
| Wakeup PIN                     | Wake up (by configuration)              | Info   |
| Standby undefined              | Wake up (reason unknown)                | Error  |
| Reset undefined                | Reset                                   | Info   |
| Wakeup error                   | Wake up (Error)                         | Error  |